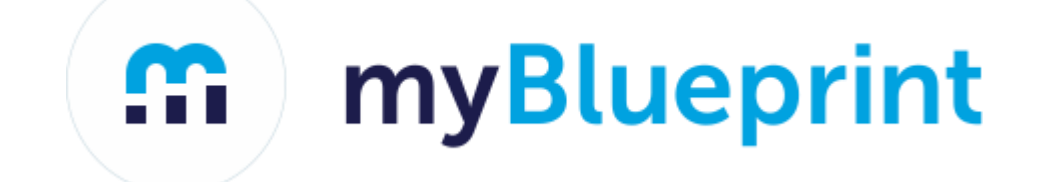

## Course Selection Steps for Students 2019/2020

Choosing, Reviewing, and Submitting your courses on myBlueprint

Please be sure to use the following link <u>https://morellhigh.wordpress.com/school/</u> for pertinent information to plan for your course selections. This link includes The 2020-21 Course Handbook, documents for planning, and other useful links.

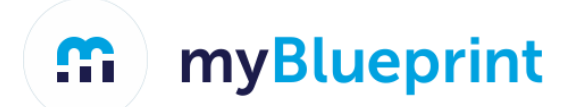

## If you have an account in myBlueprint already, skip ahead to STEP 1 on slide #5.

#### If you have not used myBlueprint before, you need to create your own myBlueprint Account via www.myBlueprint.ca/pei (If needed, the Activation Key for our school is morellpei)

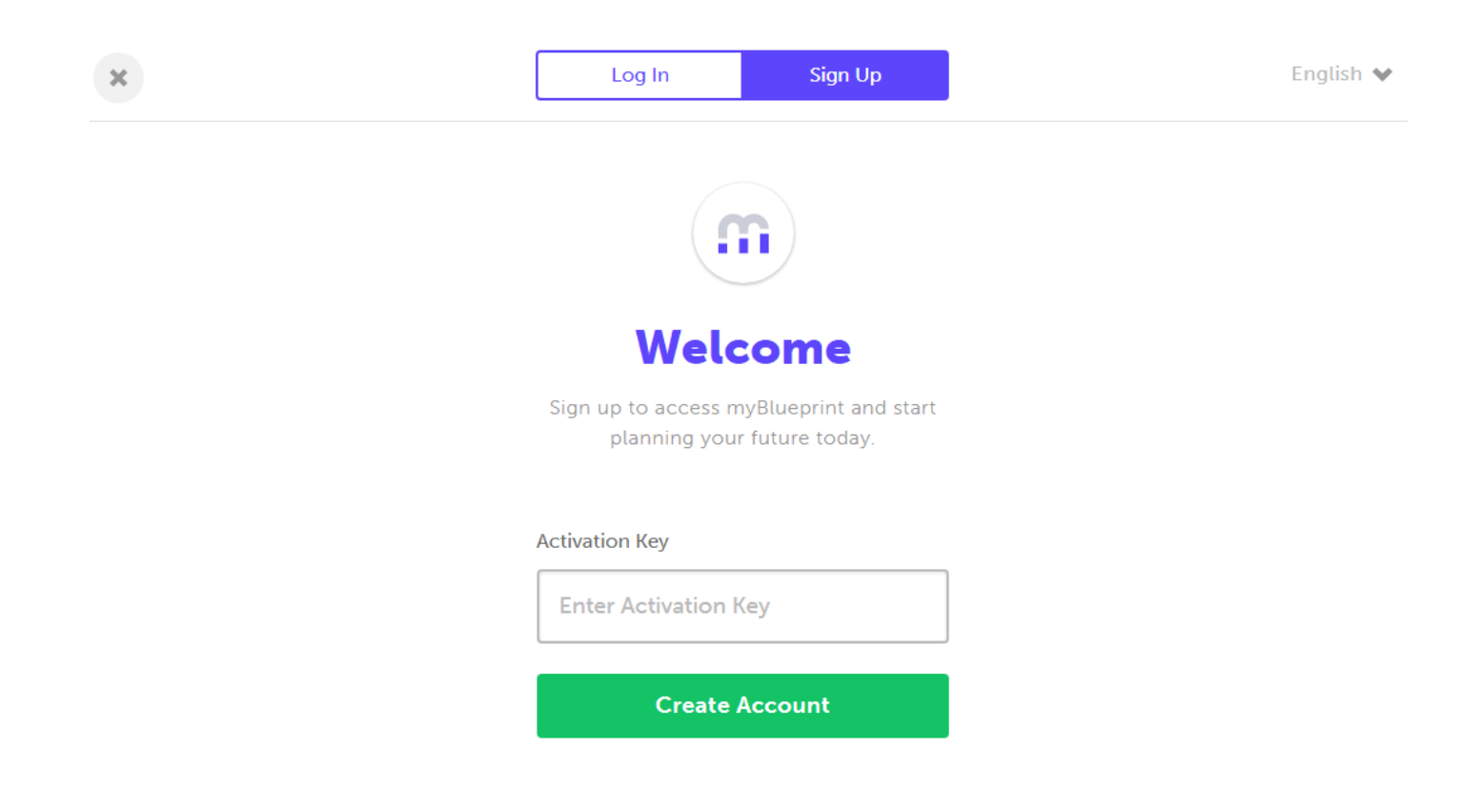

#### Click on Student and your current grade level. Use your cloud email as username/email.

#### Welcome

Select your account type below

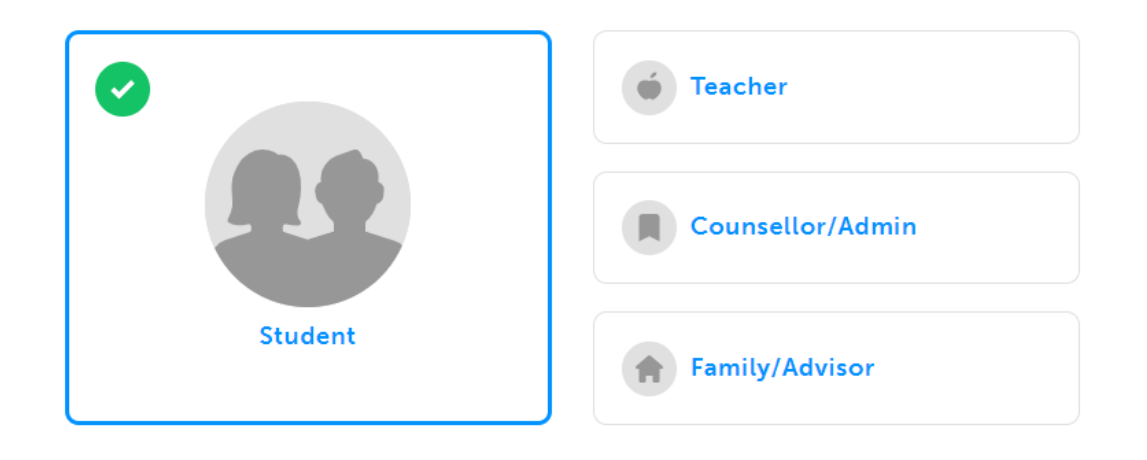

#### What grade are you in?

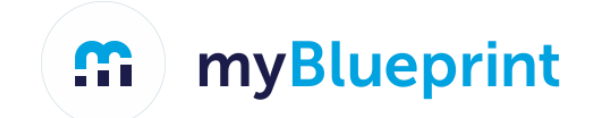

#### Enter your First and Last Name and Date of Birth

#### Note: Use the legal name that we have in Trevlac.

#### Just need a bit more information

Fill out the fields below

----

First Name

Last Name

Birthdate

| Month 🗸 | Day | ~ | Year | ~ |
|---------|-----|---|------|---|
|---------|-----|---|------|---|

Continue

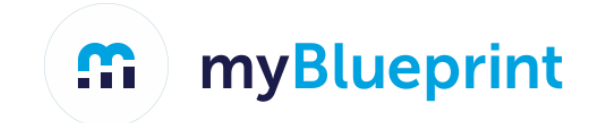

## STEP 1: Login to your myBlueprint account via The Log In button

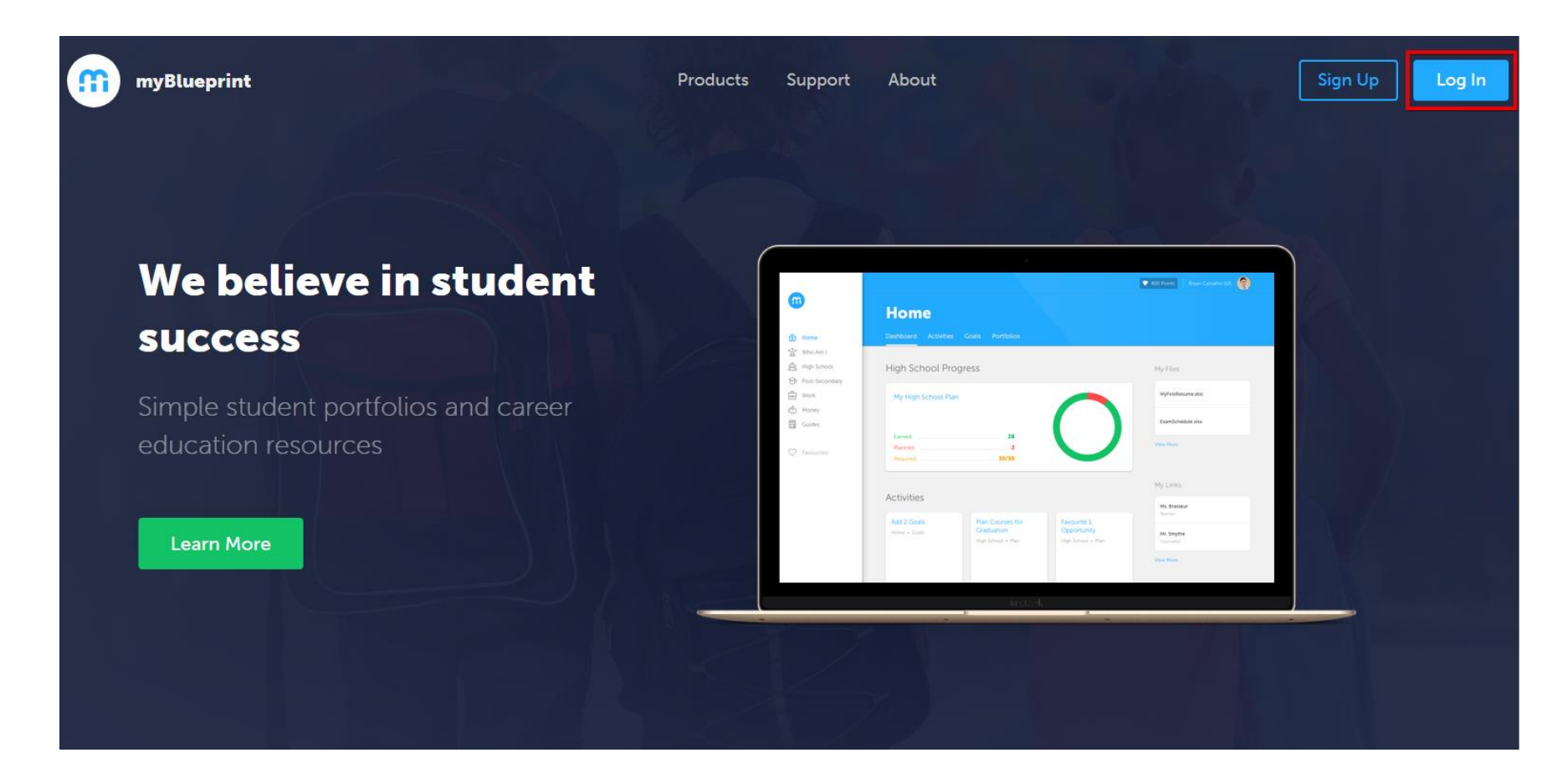

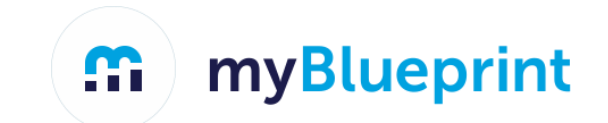

### STEP 2: From the Dashboard, click on Plan Courses

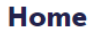

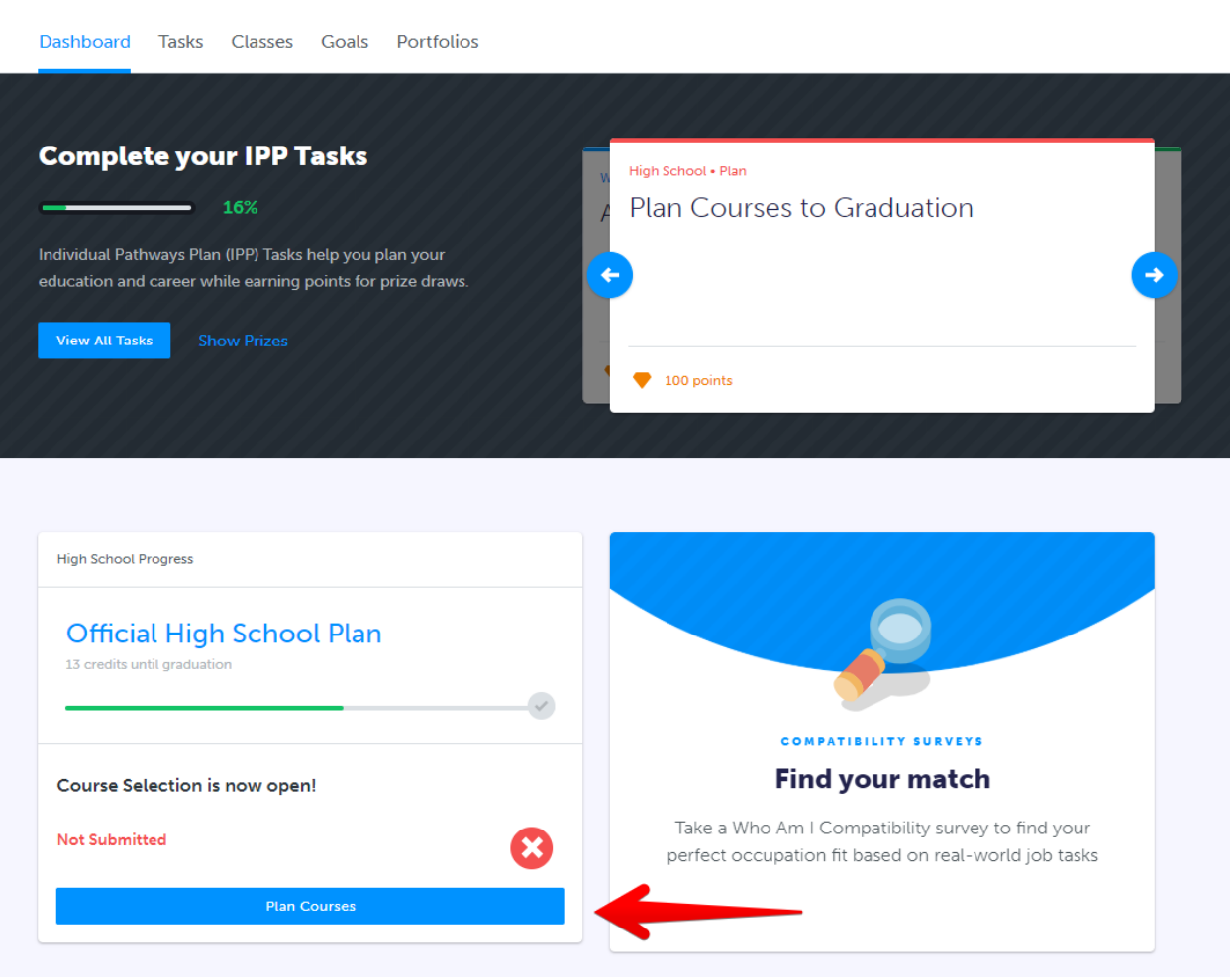

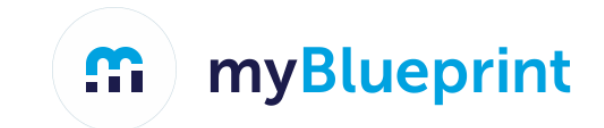

## STEP 3: Add courses to your High School Plan. Click on + Course to select from courses at your school.

| Official High Sch             | 100l Plan 🔹                                  |                               | Course Calendar View Plans | Graduation Indicator        |
|-------------------------------|----------------------------------------------|-------------------------------|----------------------------|-----------------------------|
| Your courses are No           | ot Submitted                                 |                               |                            | Planned 0                   |
| 1 Step 1<br>Add Courses 2 S   | Step 2<br>Review Courses 3<br>Submit Courses | 5                             |                            | Earned 0<br>Required 0/30   |
| Grade 9<br>Next Year          | <b>Grade 10</b><br>Plan Ahead                | <b>Grade 11</b><br>Plan Ahead | Grade 12<br>Plan Ahead     | View Progress               |
| English                       | English                                      | English                       | \rm English                | Pathway Eligibility         |
| Mathematics                   | <ul> <li>Mathematics</li> </ul>              | Mathematics                   | Course                     | Apprenticeship 0            |
| Science                       | • Science                                    | Course                        | • Course                   | College 0                   |
| <ul> <li>Geography</li> </ul> | • History                                    | • Course                      | Course                     | University 0<br>Workplace 0 |
| Arts                          | • Civics                                     | Course                        | • Course                   |                             |
| Health and Physical           | • Careers                                    | Course                        | • Course                   |                             |
| Course                        | • Course                                     | • Course                      |                            |                             |
| ✤ Course                      | Course                                       | Course                        |                            |                             |

**myBlueprint** 

# STEP 4: Click on Review Course Selections to review your chosen courses

| Official High Scl            | Graduation Indicator                        |                               |                          |                           |
|------------------------------|---------------------------------------------|-------------------------------|--------------------------|---------------------------|
| Your courses are N           | ot Submitted                                |                               |                          | Planned 8                 |
| 1 Step 1<br>Add Courses 2    | Step 2<br>Review Courses 3<br>Submit Course | s                             | Review Course Selections | Earned 0<br>Required 8/30 |
| Grade 9<br>Next Year         | <b>Grade 10</b><br>Plan Ahead               | <b>Grade 11</b><br>Plan Ahead | Grade 12<br>Plan Ahead   |                           |
| English ENGID1 • 1 Credit    | • English                                   | • English                     | • English                | View Progress             |
| Foundations of Mathe         | Mathematics                                 | Mathematics                   | • Course                 | Pathway Eligibility       |
| Socience SNC1D1 + 1 Credit   | Science                                     | • Course                      | • Course                 | Apprenticeship 2          |
| Learning Strategies I        | History                                     | • Course                      | • Course                 | College 0<br>University 0 |
| Dance :<br>ATC101 • 1 Credit | • Civics                                    | • Course                      | Course                   | Workplace 0               |
| Healthy Active Living        | • Careers                                   | • Course                      | • Course                 |                           |
| Food and Nutrition           | • Course                                    | • Course                      |                          |                           |
| Issues in Canadian Ge        | Course                                      | • Course                      |                          |                           |

**STEP 5: Click Submit Course Selections to submit courses to your school** 

**myBlueprint** 

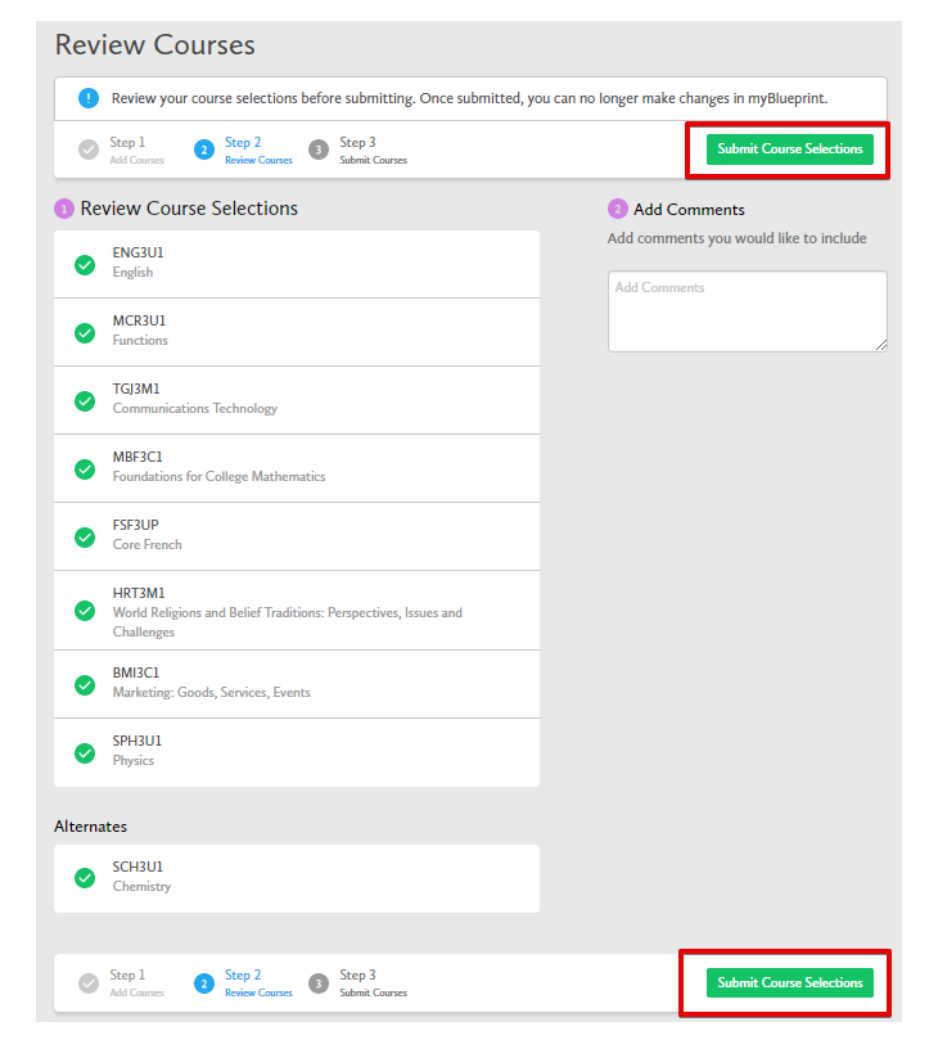

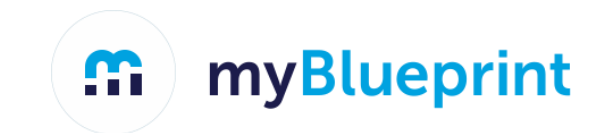

Print Sign-Off Sheet

# STEP 6: Click Print Sign-Off Sheet if you have a printer at home.

## Submission Details

Print Sign-Off Sheet and return signed copy to your school

 Step 1
 Step 2
 Step 3

 Add Courses
 Review Courses
 3
 Step 3

Success

Your course selections have been submitted to your Counsellor for review. Please print the Sign-Off Sheet and return the signed copy to your school.

Note: Speak to your Counsellor to discuss any changes that you wish to make to your Course Selections

Back to High School

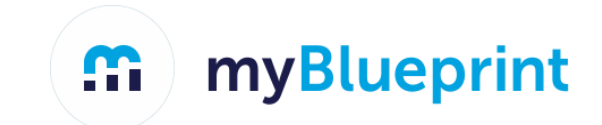

## STEP 7: Print your Sign-Off Sheet if you wish, but it is not required.

| <b>f</b> i                       | Course Selection Sig | n Off Sheet Page 1 of 2      |
|----------------------------------|----------------------|------------------------------|
| STUDENT<br>LAST14, FIRST14 (18+) | OEN<br>00001014      | SCHOOL<br>Demo High School 1 |
| EMAIL<br>DEMOEMAIL55@DEMO.COM    | GRADE<br>9           |                              |

#### **Courses Selected (8)**

| CODE   | COURSE                               | TYPE | CREDIT | REQUIREMENT | ISSUES |
|--------|--------------------------------------|------|--------|-------------|--------|
| ENG2D1 | English                              | D    | 1      | Eng         |        |
| MFM2P1 | Foundations of Mathematics           | Р    | 1      | Math        |        |
| SNC2D1 | Science                              | D    | 1      | Sci         |        |
| CHC2P1 | Canadian History in the 20th century | Р    | 1      | His         |        |
| PPL2OM | Healthy Active Living Education      | 0    | 1      | Grp2        |        |
| HIF2O1 | Exploring Family Studies             | 0    | 1      | Grp1        |        |
| CHV2O1 | Civics and Citizenship               | 0    | 0.5    | Civ         |        |
| GLC2O1 | Career Studies                       | 0    | 0.5    | Car         |        |
| ICS201 | Introduction to Computer Studies     | 0    | 1      | Elec.       |        |

#### Alternate Courses Selected (2)

| TCJ2O1 | Construction Technology | 0 | 1 |  |
|--------|-------------------------|---|---|--|
| ADA2O1 | Drama                   | 0 | 1 |  |

#### **Ontario Secondary School Diploma Status**

|           | ENG | FRE | MATH | SCI | ART | PE  | CIV   | CAR   | HIS | GEO | GRP1 | GRP2 | GRP3 | COMP. | ELEC. | TOTAL |
|-----------|-----|-----|------|-----|-----|-----|-------|-------|-----|-----|------|------|------|-------|-------|-------|
| EARNED    | 0/4 | 0/1 | 0/3  | 0/2 | 0/1 | 0/1 | 0/.5  | 0/.5  | 0/1 | 0/1 | 0/1  | 0/1  | 0/1  | 0/18  | 0/12  | 0/30  |
| ON TRACK* | 2/4 | 1/1 | 2/3  | 2/2 | 0/1 | 1/1 | .5/.5 | .5/.5 | 1/1 | 1/1 | 1/1  | 1/1  | 1/1  | 14/18 | 2/12  | 16/30 |

\* On Track includes earned, current and next year courses. Students must also complete 40 hours of Community Involvement and the Ontario Secondary School Literacy Test to graduate. Please see your Counsellor for your current status regarding these requirements.

| Student | Signature: |  |
|---------|------------|--|
|         |            |  |

Parent/Guardian Signature:

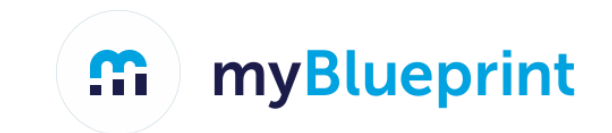

## STEP 7: Print your Sign-Off Sheet

**High School** 

### Note: You can reprint this form at any time from the High School section of your account

| <b>,</b>                                   |                                              |               |                      |                                                       |
|--------------------------------------------|----------------------------------------------|---------------|----------------------|-------------------------------------------------------|
| Plan Courses                               |                                              |               |                      |                                                       |
| Official High Sc                           | hool Plan 🔹                                  |               | Course Calendar View | Plans Graduation Indicator                            |
| Vour courses are Subm                      | itted November 30, 2018 9:15 AM E            | τ             | Print Sign-Off Shee  | t Planned 16                                          |
| Grade 9                                    | Grade 10                                     | Grade 11      | Grade 12             | Earned 0                                              |
| Current Year                               | Next Year                                    | Plan Ahead    | Plan Ahead           |                                                       |
| English<br>ENG1P1 • 1 Credit               | English<br>ENG2P1 • 1 Credit                 | English       | • English            |                                                       |
| Principles of Mathema<br>MPM1D1 • 1 Credit | Principles of Mathema<br>MPM2D1 • 1 Credit   | • Mathematics | Religion             | View Progress                                         |
| SNC1P1 + 1 Credit                          | SNC2P1 * 1 Credit                            | Religion      | • Course             | SHSM Planner                                          |
| Geography of Canada<br>CGCIP1 + 1 Credit   | Canadian History in th<br>CHC2D1 • 1 Credit  | • Course      | • Course             | Your school offers 2 Specialist<br>High Skills Majors |
| Religious Education                        | Civics & Career Studies<br>CIVCAR • 1 Credit | • Course      | Course               | Learn More                                            |
| Dramatic Arts<br>ADA101 + 1 Credit         | Religious Education<br>HRE201 • 1 Credit     | Course        | Course               | Pathway Eligibility                                   |
| Core French<br>FSF1P1 • 1 Credit           | Construction Technol<br>TCJ201 • 1 Credit    | Course        | Course               | Apprenticeship 38                                     |
| Healthy Active Living<br>PPLIOM + 1 Credit | Healthy Active Living PPL201 • 1 Credit      | Course        | • Course             | College 278                                           |

Please contact Mrs. Minnis at <u>kaminnis@edu.pe.ca</u> or (902) 961 7345 if you have any issues completing your course selections.

If you have questions in regards to the courses you should register for contact:

Ms. Amy McCarron (School Counsellor): abmccarron@gov.pe.ca

Mrs. Kelly Minnis (Vice Principal): kaminnis@edu.pe.ca

Mr. John Crawford (Principal): jbcrawford@edu.pe.ca